# HOW TO SEND TEST SCORES

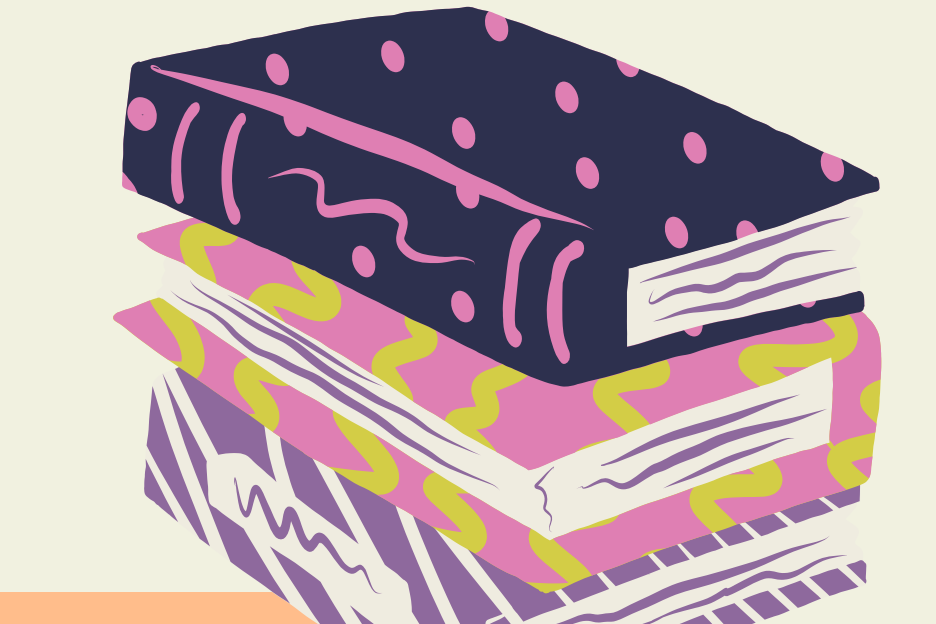

- 1. Sign in to your College Board account, then go to the Send SAT Scores page.
- 2.On the Send SAT Scores page, you might get a prompt about fee waivers. If the message does not apply to you, you can ignore it.
- 3. Select institutions to send your scores and information to.
  - a. Search for institutions by name or code.
  - b.Click one or more institutions to add them to the score recipients list, then click Continue.
- 4.For each recipient, send all scores or only some of your scores.

5. If you've taken the SAT more than once, you can send only your best score. However, the institution you're sending scores to might have a policy that they want to see all of your scores. As you select scores to send, you can view the policy requirements of the schools you selected and send what they require.
6. Review your order. Check out.

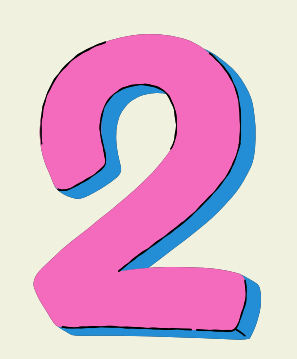

### **ACT SCORES**

- 1.Log in to your MyACT account and select the "Send Your Scores" option from the dashboard.
- 2. Choose the test date for which you want to submit your report.
- 3.Enter the identification number (code) for the college to which you want to submit your scores.
- 4. Depending on your choices, decide whether you want to send a basic report or a priority score report.
- 5. Enter the details of your credit card to pay the fee.6. Click on the "Submit" button.

## HOW TO SEND TEST SCORES (TSTA2

### **RETRIEVE/ SEND TSIA2 SCORES**

1. Visit <u>www.accuplacer.org</u>

2. Select "information for students" from the bottom right 3. Select "your accuplacer score report"

4.Complete the form (use the student ID highlighted in yellow at the top of this page, for institution select "Houston ISD")

5. Once your account is found, click the button that says "send reports"

6. Scroll down and select "accept"

7. The report will be emailed to you

8.Use the email link to open your score report

9. Select "share score report"

10. Select the Institution Destination. You can choose up to 3 destinations.

11. Scroll to the top of your screen to confirm you have chosen the correct destination then select SEND 12. Contact your college's testing services department (google college name + testing services) to confirm receipt of your scores

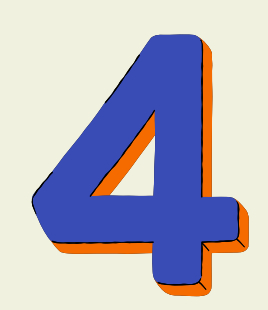

#### **RETRIEVE/ SEND TEXAS COLLEGE BRIDGE CERTIFICATE**

- 1. Visit texascollegebridge.org and sign in.
- 2. Click on the DASHBORD
- 3. Click on VIEW ACHIEVEMENTS
- **Texas**CollegeBridge 4. Click on your certificate and download.

For video reference, use the link provided. https://youtu.be/livDQSPe178

> For additional questions email: Kritzia.Soto@houstonisd.org